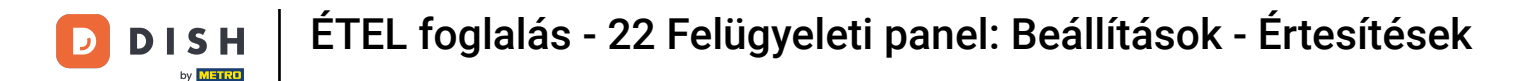

i

Üdvözöljük a DISH Reservation irányítópultján . Ebben az oktatóanyagban bemutatjuk, hogyan kezelheti értesítési beállításait.

| <b>DISH</b> RESERVATION                       |                                                                                                    | 🌲 Test Bistro Training 🕤 🛛 🎽 🗸 🕞                               |
|-----------------------------------------------|----------------------------------------------------------------------------------------------------|----------------------------------------------------------------|
| Reservations                                  | Have a walk-in customer? Received a reservation request over phone / email? Don't forget to add it to y reservation book! | your WALK-IN ADD RESERVATION                                   |
| म्न Table plan<br>¶ Menu                      | C Thu, 28 Sep - Thu, 28 Sep                                                                                               |                                                                |
| 🛎 Guests                                      | There is <b>1</b> active limit configured for the selected time period                                                    | Show more 🗸                                                    |
| <ul> <li>Feedback</li> <li>Reports</li> </ul> | ○ All ○ Completed                                                                                                    | 🗹 0 😩 0 🛏 0/37                                                 |
| 🗢 Settings 👻                                  |                                                                                                    |                                                                |
| 𝔥 Integrations                                |                                                                                                    |                                                                |
|                                               | No reservations available                                                                                                 |                                                                |
| Too many guests in house?                     | Print                                                                                                    | 8                                                              |
| Pause online reservations                     | Designed by Hospitality Digital GmbH. All rights reserved.                                                                | FAQ   Terms of use   Imprint   Data privacy   Privacy Settings |

## Először lépjen a bal oldali menü Beállítások pontjára.

D

| <b>DISH</b> RESERVATION   |                                                                                                    | 🌲 Test Bistro Training 🕤   🎽 🗸 🕞                               |
|---------------------------|----------------------------------------------------------------------------------------------------|----------------------------------------------------------------|
| Reservations              | Have a walk-in customer? Received a reservation request over phone / email? Don't forget to reservation book! | add it to your WALK-IN ADD RESERVATION                         |
| 🍽 Table plan              |                                                                                                    |                                                                |
| 🎢 Menu                    | Thu, 28 Sep - Thu, 28 Sep                                                                                     |                                                                |
| 🐣 Guests                  | There is <b>1</b> active limit configured for the selected time period                                        | Show more 🗸                                                    |
| 🕲 Feedback                |                                                                                                    |                                                                |
| 🗠 Reports                 | ○ All ○ Completed                                                                                             | lled 💆 0 😤 0 🛱 0/37                                            |
| 💠 Settings 👻              |                                                                                                    |                                                                |
| 𝔗 Integrations            | No reservations available                                                                                     |                                                                |
| Too many guests in house? | Print                                                                                                    | 8                                                              |
|                           | Designed by Hospitality Digital GmbH. All rights reserved.                                                    | FAQ   Terms of use   Imprint   Data privacy   Privacy Settings |

## Ezután válassza az Értesítések lehetőséget.

| <b>DISH</b> RESERVATION   |                                             |                              |                            |                              | <b>≜</b> ● Te | est Bistro Tra | aining 🕤         | <u> </u>   |         |
|---------------------------|---------------------------------------------|------------------------------|----------------------------|------------------------------|---------------|----------------|------------------|------------|---------|
| Reservations              | Have a walk-in custome<br>reservation book! | r? Received a reservation re | equest over phone / email? | Don't forget to add it to yo | ur 🗸          | VALK-IN        | ADD RESERV       | ATION      |         |
| 🛏 Table plan              |                                             |                              | Thu, 28 Sep -              | Thu, 28 Sep                  |               |                | í                |            |         |
| 🌱 Menu                    |                                             |                              |                            |                              |               |                |                  |            |         |
| 📇 Guests                  | There is <b>1</b> active limit co           | nfigured for the selected ti | me period                  |                              |               |                | Show             | / more 🗸   |         |
| Feedback                  |                                             |                              |                            |                              |               |                |                  |            |         |
| 🗠 Reports                 |                                             |                              | Opcoming                   | ⊖ Cancelled                  |               | 0 2            | 0 = 0/37         | 7          |         |
| 🌣 Settings 👻              |                                             |                              |                            |                              |               |                |                  |            |         |
| () Hours                  |                                             |                              |                            |                              |               |                |                  |            |         |
| ☑ Reservations            |                                             |                              |                            |                              |               |                |                  |            |         |
| A Tables/Seats            |                                             |                              |                            |                              |               |                |                  |            |         |
| 🛱 Reservation limits      |                                             |                              |                            |                              |               |                |                  |            |         |
| % Offers                  |                                             |                              |                            |                              |               |                |                  |            |         |
| ♪ Notifications           |                                             |                              | No reserva                 | tions available              |               |                |                  |            |         |
| \land Account             |                                             |                              |                            |                              |               |                |                  |            |         |
| 𝔗 Integrations            | Print                                       |                              |                            |                              |               |                |                  | 6          |         |
| Too many guests in house? | Designed by Hospitality Digital G           | mbH. All rights reserved.    |                            |                              | FAQ   Terms   | fuse   Imprin  | t   Data privacy | Privacy Se | ettings |

Az értesítés címzettjei részben ykezelheti azokat a címzetteket, akik értesítést kapnak a beérkező foglalásokról. Megjegyzés: A szöveges üzenetek címzettjei száma legfeljebb 2 lehet.

| <b>DISH</b> RESERVATION   |             |                                             |                                   |                                 | <b>≜</b> ° | Test Bistro Training       | $\odot$    | <u>খ</u> দ্দ ~ |   |
|---------------------------|-------------|---------------------------------------------|-----------------------------------|---------------------------------|------------|----------------------------|------------|----------------|---|
| -                         |             |                                             |                                   |                                 |            |                            |            |                | _ |
| Reservations              | ậ Notifi    | cation recipients                           |                                   |                                 |            |                            |            |                |   |
| 🛱 Table plan              | As soon as  | a new reservation or reservation request    | arrived, you will be notified via | email and/or text message. N    | Notificat  | ion recipients can be m    | anaged h   | ere. The       |   |
| 🎢 Menu                    | amount of   | text message recipients is limited to 2.    |                                   |                                 |            |                            |            |                |   |
| 🐣 Guests                  | + New       | recipient                                   |                                   |                                 |            |                            |            |                |   |
| Feedback                  | Туре        | Recipient                                   |                                   |                                 |            |                            |            |                |   |
| 🗠 Reports                 | Email       | ■ training@dish.digital                     |                                   |                                 |            |                            | ×          | emove          |   |
| 🔹 Settings 👻              | Text        | <b>]</b> +499876543210                      |                                   |                                 |            |                            | ×          | emove          |   |
| () Hours                  |             |                                             |                                   |                                 |            |                            |            |                |   |
| Reservations              | 🇘 Notifi    | cation options                              |                                   |                                 |            |                            |            |                |   |
| 🛱 Tables/Seats            |             |                                             |                                   |                                 |            |                            |            |                | _ |
| Reservation limits        | You and yo  | ur guests will receive notifications from t | he reservation system at certai   | in times. Email notifications v | will be s  | ent for all events. Text m | iessages ( | SMS) will      |   |
| % Offers                  | only be ser | it for those events selected here.          |                                   |                                 |            |                            |            |                |   |
|                           | Text m      | lessages to you                             |                                   | Text messages t                 | o yo       | ur guests                  |            |                |   |
| 🕆 Account                 |             |                                             |                                   |                                 |            |                            |            |                |   |
| 8 Integrations            | 🗹 Reserv    | vation request                              |                                   | Cancellation of reserva         | ation (b   | / restaurant)              |            |                |   |
|                           | Z Reserv    | vation                                      |                                   | Reminder message - b            | efore re   | eservation                 |            |                |   |
| Too many guests in house? |             |                                             |                                   |                                 |            |                            |            |                |   |

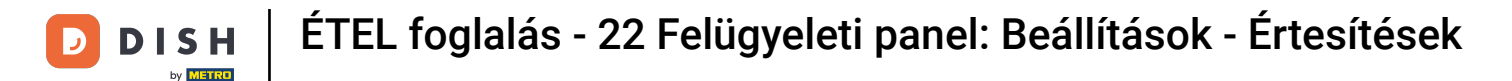

Ð

Az értesítési beállítások részben eldöntheti, hogy Ön és vendége milyen üzeneteket kapjon. Egyszerűen használja a jelölőnégyzeteket a kiválasztáshoz.

| <b>DISH</b> RESERVATION   |                                                                                                    | 🌲 Test Bistro Training 🕤   🎽 🗸 🚱                                                    |
|---------------------------|----------------------------------------------------------------------------------------------------|-------------------------------------------------------------------------------------|
| _                         |                                                                                                    |                                                                                     |
| Reservations              | A Notification options                                                                                                    |                                                                                     |
| 🛏 Table plan              |                                                                                                    |                                                                                     |
| 🎢 Menu                    | You and your guests will receive notifications from the reservation system at certal only be sent for those events selected here. | in times. Email notifications will be sent for all events. Text messages (SMS) will |
| 🚢 Guests                  | Text messages to you                                                                                                    | Text messages to your guests                                                        |
| Feedback                  | Reservation request                                                                                                    | Cancellation of reservation (by restaurant)                                         |
| 🗠 Reports                 | Reservation                                                                                                    | Reminder message - before reservation                                               |
| 🔹 Settings 👻              |                                                                                                    |                                                                                     |
| O Hours                   | <ul> <li>Cancellation/Modification of reservation (by customer)</li> </ul>                                                        |                                                                                     |
| Reservations              |                                                                                                    |                                                                                     |
| A Tables/Seats            | ♀ Notification text                                                                                                    |                                                                                     |
| 🛱 Reservation limits      |                                                                                                    |                                                                                     |
| % Offers                  | You can configure additional text, which will be added to the confirmation e-mail                                                 | to your guests.                                                                     |
|                           | Sehr geehrte Gäste, vielen Dank für Ihre Reservierung! Wir freuen uns auf Ihr Ko                                                  | mmen.                                                                               |
| 🖀 Account                 |                                                                                                    |                                                                                     |
| 𝚱 Integrations            | A Notification newsletter option                                                                                                  |                                                                                     |
| Too many guests in house? |                                                                                                    |                                                                                     |

Az értesítési szöveg részben konfigurálhat egy további szöveget, amely a vendégnek küldött visszaigazoló e-mailhez kerül.

| DISH RESERVATION          |                                                                                     | 🌲 Test Bistro Training 🕤 🛛 🎽 🏷 🚱                               |
|---------------------------|-------------------------------------------------------------------------------------|----------------------------------------------------------------|
|                           | Text messages to you                                                                | Text messages to your guests                                   |
| Reservations              |                                                                                     |                                                                |
| 🛏 Table plan              | Reservation request                                                                 | Cancellation of reservation (by restaurant)                    |
| 🍴 Menu                    | Reservation                                                                         | Reminder message - before reservation                          |
| 🐣 Guests                  | <ul> <li>Cancellation/Modification of reservation (by customer)</li> </ul>          |                                                                |
| Seedback                  | ♠ Notification text                                                                 |                                                                |
| 🗠 Reports                 |                                                                                     |                                                                |
| 🗢 Settings 👻              | You can configure additional text, which will be added to the confirmation e-mail t | o your guests.                                                 |
| () Hours                  | Sehr geehrte Gäste, vielen Dank für Ihre Reservierung! Wir freuen uns auf Ihr Kor   | nmen.                                                          |
| Reservations              |                                                                                     |                                                                |
| A Tables/Seats            |                                                                                     | 10                                                             |
| 🛱 Reservation limits      | A Notification newsletter option                                                    |                                                                |
| % Offers                  |                                                                                     |                                                                |
|                           | Allow customers to subscribe to your newsletter mailing list.                       |                                                                |
| 🖨 Account                 | Provide newsletter option                                                           |                                                                |
| 8 Integrations            |                                                                                     | SAVE                                                           |
| Too many guests in house? | Designed by Hospitality Digital GmbH. All rights reserved.                          | FAQ   Terms of use   Imprint   Data privacy   Privacy Settings |

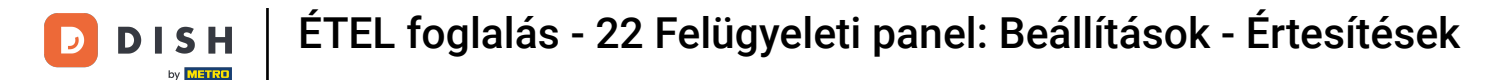

A hírlevélre való feliratkozás lehetőségének biztosításához jelölje be a Hírlevél biztosítása opciót az értesítési hírlevél opció alatt.

| <b>DISH</b> RESERVATION   |                                                                                     |                             | Test Bistro Training                 | * ~               |       |
|---------------------------|-------------------------------------------------------------------------------------|-----------------------------|--------------------------------------|-------------------|-------|
|                           | Text messages to you                                                                | Text messages to            | your guests                          |                   |       |
| Reservations              |                                                                                     |                             |                                      |                   |       |
| 🎮 Table plan              | Reservation request                                                                 | Cancellation of reservation | ion (by restaurant)                  |                   |       |
| 🎢 Menu                    | Reservation                                                                         | Reminder message - be       | fore reservation                     |                   |       |
| 🛎 Guests                  | <ul> <li>Cancellation/Modification of reservation (by customer)</li> </ul>          |                             |                                      |                   |       |
| Feedback                  | ♀ Notification text                                                                 |                             |                                      |                   |       |
| 🗠 Reports                 |                                                                                     |                             |                                      |                   | _     |
| 🔅 Settings 👻              | You can configure additional text, which will be added to the confirmation e-mail t | o your guests.              |                                      |                   |       |
| () Hours                  | Sehr geehrte Gäste, vielen Dank für Ihre Reservierung! Wir freuen uns auf Ihr Kon   | nmen.                       |                                      |                   |       |
| Reservations              |                                                                                     |                             |                                      |                   |       |
| 🛱 Tables/Seats            |                                                                                     |                             |                                      |                   |       |
| 🛱 Reservation limits      | Ω Notification newsletter option                                                    |                             |                                      |                   |       |
| % Offers                  |                                                                                     |                             |                                      |                   | -     |
|                           | Allow customers to subscribe to your newsletter mailing list.                       |                             |                                      |                   |       |
| 希 Account                 | Provide newsletter option                                                           |                             |                                      |                   |       |
|                           |                                                                                     |                             |                                      | SAVE              |       |
| Too many guests in house? | Designed by Hospitality Digital GmbH. All rights reserved.                          | FAQ                         | Terms of use   Imprint   Data privad | cy   Privacy Sett | tings |

Miután módosította az összes értesítési beállítást, kattintson a MENTÉS gombra a módosítások alkalmazásához.

| <b>DISH</b> RESERVATION   |                                                                                     | <b>*</b>                    | • Test Bistro Training      | ⊘│╬к∽                   | •        |
|---------------------------|-------------------------------------------------------------------------------------|-----------------------------|-----------------------------|-------------------------|----------|
|                           | Text messages to you                                                                | Text messages to            | your guests                 |                         |          |
| Reservations              |                                                                                     |                             |                             |                         |          |
| Ħ Table plan              | Reservation request                                                                 | Cancellation of reservation | on (by restaurant)          |                         |          |
| 🍴 Menu                    | Reservation                                                                         | Reminder message - bef      | ore reservation             |                         |          |
| 🐣 Guests                  | <ul> <li>Cancellation/Modification of reservation (by customer)</li> </ul>          |                             |                             |                         |          |
| e Feedback                | ♪ Notification text                                                                 |                             |                             |                         |          |
| 🗠 Reports                 |                                                                                     |                             |                             |                         |          |
| 🌣 Settings 🗸              | You can configure additional text, which will be added to the confirmation e-mail t | o your guests.              |                             |                         |          |
| () Hours                  | Sehr geehrte Gäste, vielen Dank für Ihre Reservierung! Wir freuen uns auf Ihr Kor   | nmen.                       |                             |                         |          |
| Reservations              |                                                                                     |                             |                             |                         |          |
| 🛱 Tables/Seats            |                                                                                     |                             |                             |                         | 10       |
| Reservation limits        | Ω Notification newsletter option                                                    |                             |                             |                         |          |
| <b>%</b> Offers           |                                                                                     |                             |                             |                         |          |
|                           | Allow customers to subscribe to your newsletter mailing list.                       |                             |                             |                         |          |
| 😤 Account                 | Provide newsletter option                                                           |                             |                             |                         | _        |
| ${\cal S}$ Integrations   |                                                                                     |                             |                             | SAVE                    |          |
| Too many guests in house? | Designed by Hospitality Digital GmbH. All rights reserved.                          | FAQ                         | Terms of use   Imprint   Da | ita privacy   Privacy S | Settings |

Ennyi. Elvégezte az oktatóprogramot, és most már tudja, hogyan kezelheti értesítési beállításait.

| <b>DISH</b> RESERVATION         |              |                                                                                                    |                                    | <b>*</b> • | Test Bistro Tra     | aining 🕤       | <u>খা</u> দ্দু ~ | € |  |  |
|---------------------------------|--------------|----------------------------------------------------------------------------------------------------|------------------------------------|------------|---------------------|----------------|------------------|---|--|--|
| Reservations                    | ¢ Notifi     | A Notification recipients                                                                                                    |                                    |            |                     |                |                  |   |  |  |
| Ħ Table plan                    | As soon as   | s soon as a new reservation or reservation request arrived, you will be notified via email and/or text message. Notification recipients can be managed here. The |                                    |            |                     |                |                  |   |  |  |
| ¶ Menu                          | amount of    | text message recipients is limited to 2.                                                                                                    |                                    |            |                     |                |                  |   |  |  |
| 🛎 Guests                        | + New        | recipient                                                                                                    |                                    |            |                     |                |                  |   |  |  |
| Feedback                        | Туре         | Recipient                                                                                                    |                                    |            |                     |                |                  |   |  |  |
| 🗠 Reports                       | Email        | ≤ training@dish.digital                                                                                                    |                                    |            |                     | ×              | remove           |   |  |  |
| 🗢 Settings 👻                    | Text         | <b>4</b> +499876543210                                                                                                    |                                    |            |                     | ×              | remove           |   |  |  |
| () Hours                        |              |                                                                                                    |                                    |            |                     |                |                  |   |  |  |
| Reservations                    | ⊉ Notifi     | ication options                                                                                                    |                                    |            |                     |                |                  |   |  |  |
| 🛱 Tables/Seats                  |              |                                                                                                    |                                    |            |                     |                |                  |   |  |  |
| Reservation limits              | You and yo   | our guests will receive notifications from the reservation system at                                                                                             | certain times. Email notifications | will be    | sent for all events | . Text message | s (SMS) will     |   |  |  |
| % Offers                        | only be set  | it for those events selected here.                                                                                                    |                                    |            |                     |                |                  |   |  |  |
|                                 | Text m       | nessages to you                                                                                                    | Text messages                      | to yc      | our guests          |                |                  |   |  |  |
| 😤 Account                       |              |                                                                                                    |                                    |            |                     |                |                  |   |  |  |
| & Integrations                  | 🗹 Reser      | vation request                                                                                                    | Cancellation of reserv             | vation (b  | by restaurant)      |                |                  |   |  |  |
| Notification settings have been | n updated su | ccessfully.                                                                                                    |                                    |            |                     |                |                  | × |  |  |

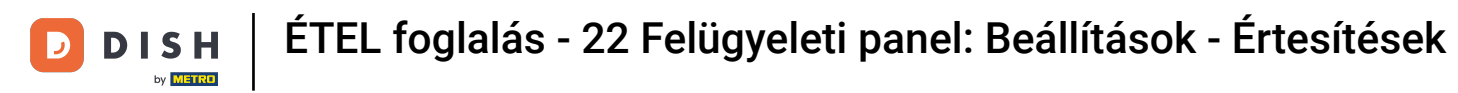

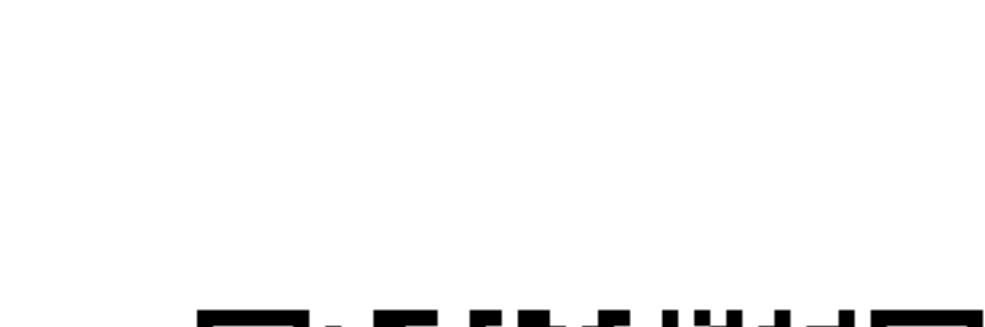

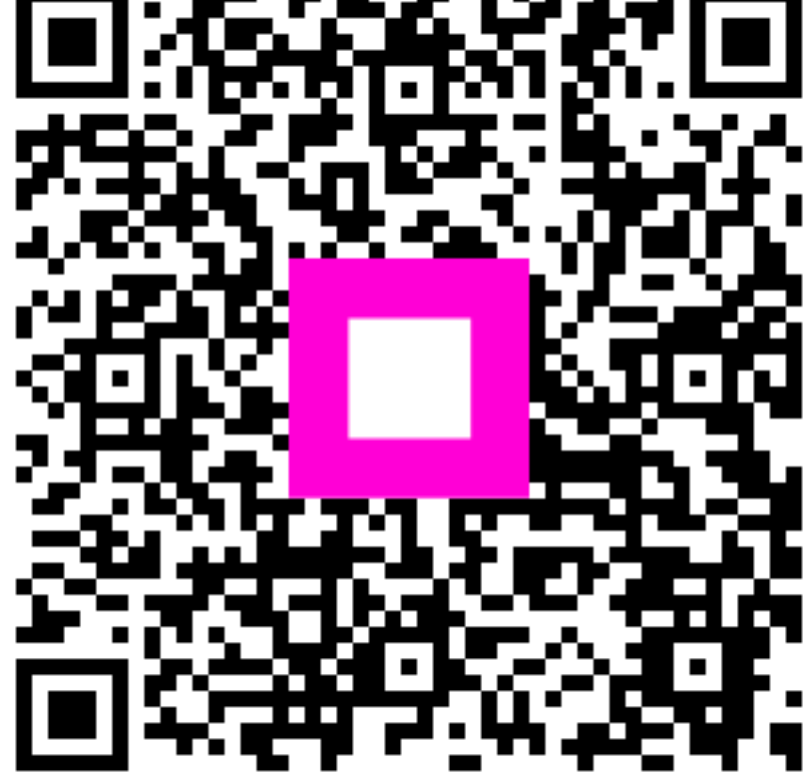

Szkennelés az interaktív lejátszó megnyitásához